## パスワードを設定する

## 1.「ファイル」タブをクリック「名前を付けて保存」をクリックし、ファイルの保存先を選択します。

| <u>ਜ</u> ਼ 5• ∂•                                                                                                    |                          | 【神河太郎】受験栗(兼受験申込書).xlsx - Excel |       |      |      |       |                                              |                                                    | —                |                                                              |     |
|----------------------------------------------------------------------------------------------------|--------------------------|--------------------------------|-------|------|------|-------|----------------------------------------------|----------------------------------------------------|------------------|--------------------------------------------------------------|-----|
| ファイル ホーム                                                                                                    | 挿入 ペ-                    | ・ジ レイアウト                       | 数式    | データ  | 校閲   | 表示    | JUST PDF 4                                   | ♀ 実行したい作業                                          | 業を入力してく          | ください                                                         | ታሪ  |
| B     B     B     B     C     S     S | 5 ゴシック<br>I <u>U</u> - E | - 10<br>- 👌 - 🛕                | A A A |      | = %· | ₽<br> | 標準<br>い。************************************ | <ul> <li>         ・          ・         ・</li></ul> | ▼<br> 式設定 ▼<br>, | 智·挿入<br>(1)<br>(1)<br>(1)<br>(1)<br>(1)<br>(1)<br>(1)<br>(1) | - X |
| クリップボード ら                                                                                                    | フォ                       | わ                              |       | Gal. | 配置   | G.    | 数値                                           | ら スタイル                                             |                  | セル                                                           |     |
| AB12 -                                                                                                    | : × <                    | $f_{x}$                        |       |      |      |       |                                              |                                                    |                  |                                                              |     |
| ABC                                                                                                    | DEF                      | GH                             | ΙJ    | K L  | M N  | OF    | QR                                           | STUV                                               | w x              | Y Z                                                          | AA  |
| 1 2                                                                                                    | 令和 ◆                     | 年度                             | 神     | 可町職  | 員採用  | 候補    | 者試験受                                         | 受験申込書                                              |                  |                                                              | 0   |
| 3 受験番号                                                                                                    |                          | 受験職種                           |       |      |      |       |                                              |                                                    |                  |                                                              |     |
| 4                                                                                                    | 事務職                      | 保健師                            | 建築職   |      |      |       |                                              | 申込書記入日                                             |                  |                                                              | 男   |

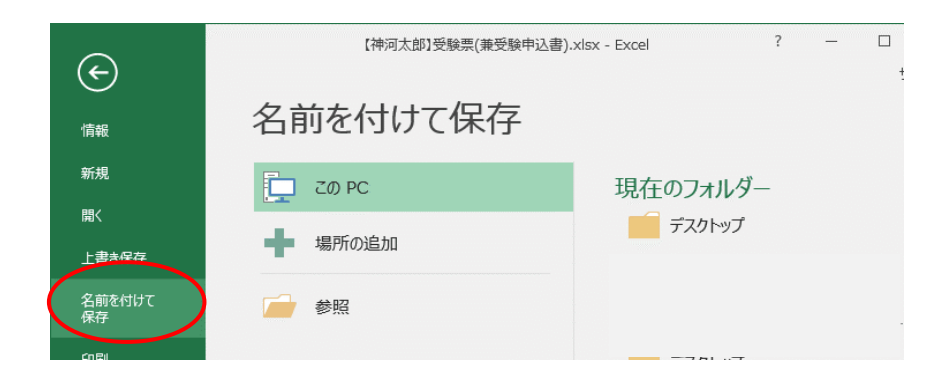

## 2.ファイルの保存先を選択(例はデスクトップ) 3「ツール」をクリック

| Ⅻ 名前を付けて保存                              |                    |                                                  |                    |                  |                           |                   | ×       |   |
|-----------------------------------------|--------------------|--------------------------------------------------|--------------------|------------------|---------------------------|-------------------|---------|---|
| $\leftarrow \rightarrow \cdot \uparrow$ | ≪ ユーザー > 83 > デス   | !クトップ >                                          | ~                  | ē                |                           | クトップの検索           |         |   |
| 整理 ▼ 新しいフ                               | オルダー               |                                                  |                    |                  |                           |                   | • • • • |   |
| 3D オブジェクト<br>↓ ダウンロード                   | ▲ 名前               |                                                  | ^                  |                  |                           | 更新日時              | ,       | ^ |
| ■ デスクトップ<br>営 ドキュメント<br>■ ピクチャ          |                    | - נויטי                                          |                    |                  |                           | 2021/03/07 11.    | ~ ,     | • |
|                                         | 【法河上前】 马路莱/莱莱      |                                                  |                    |                  |                           |                   | -       | 7 |
| ノア1ル名( <u>N</u> ):                      |                    | 缺甲込音).XISX                                       |                    |                  |                           |                   | ~       |   |
| ノアイルの程規(1):                             | Excel 799 (".xisx) | 24                                               | 2 / m 10 +0        |                  |                           |                   | ~       |   |
| 作成者:                                    | -                  | 99:                                              | タクの垣加              |                  |                           |                   |         |   |
|                                         | □ 縮小版を保存する         |                                                  |                    |                  |                           |                   |         |   |
| ▲ フォルダーの非表示                             |                    |                                                  | y-                 | ·Jl/( <u>L</u> ) | 保存(                       | ( <u>S</u> ) +tr) | ッセル     |   |
| 4.「全般オプション<br>5.読み取りのみ/                 | 小をクリック<br>パスワードを入力 | 全般オプション                                          |                    | ?                | ×                         | ]                 |         |   |
| 6.読み取りパスワ                               | ードを再入力             | <ul> <li>バックアップ ファイル</li> <li>ファイルの共有</li> </ul> | を作成する( <u>B</u> )  |                  |                           |                   |         |   |
|                                         |                    | ≣±ວ,⊞າຍທີ່ວ⊓ K(                                  | 0).                |                  |                           | 1                 |         |   |
|                                         |                    | 読み取りハスワート(                                       | ⊴).                |                  |                           | J                 |         |   |
|                                         |                    | 読み取りハスワード(<br>書き込みパスワード(                         | <u>o</u> ):<br>M): |                  |                           | J                 |         |   |
|                                         |                    | 読み取りバスワード(書き込みパスワード)                             | _):<br>読み取         | り専用を推            | i奨する( <u>R</u> )          |                   |         |   |
|                                         |                    | まみ取りパスワード(書き込みパスワード(                             | _):<br>読み取<br>CK   | り専用を推            | 経理する( <u>R</u> )<br>-ヤンセル | J                 |         |   |